## Como configurar o e-mail institucional no android com o aplicativo "Gmail" ? 04/05/2024 07:09:54

|                                                                                                    |                                                                                                    |                     | Ir                  | nprimir artigo da FAQ |
|----------------------------------------------------------------------------------------------------|----------------------------------------------------------------------------------------------------|---------------------|---------------------|-----------------------|
| Categoria:                                                                                                    | E-mail - correio eletrônico::Formas de acesso                                                                                                    | Votos:              | 0                   |                       |
| Estado:                                                                                                    | público (todos)                                                                                                    | Resultado:          | 0.00 %              |                       |
|                                                                                                    |                                                                                                    | Última atualização: | Ter 28 Set 12:43:16 | 2021                  |
|                                                                                                    |                                                                                                    |                     |                     |                       |
| Problema (público)                                                                                                    |                                                                                                    |                     |                     |                       |
| Como configurar o e-mail institucional no android com o aplicativo "Gmail" ?                                                                                                    |                                                                                                    |                     |                     |                       |
| Solução (público)                                                                                                    |                                                                                                    |                     |                     |                       |
| ALERTA: O uso do gmail<br>por conta e risco do usuá                                                                                                    | como cliente de e-mail não é homologado pela SeTIC e é<br>irio, não contando com suporte nosso.                                                                                                    |                     |                     |                       |
| Siga os passos descritos abaixo:                                                                                                    |                                                                                                    |                     |                     |                       |
| <ul> <li>Vá em: Aplicações &gt; Gr</li> <li>Clique em Adicionar out</li> <li>Clique em Pessoal (IMA</li> <li>Clique em Próximo (2)</li> </ul>                                                                                                    | nail<br>tro endereço de e-mail<br>P/POP) (1)                                                                                                    |                     |                     |                       |
| - Coloque seu e-mail da UFSC no (1) e clique em Próximo (2)                                                                                                    |                                                                                                    |                     |                     |                       |
| - Clique em Pessoal (IMAP) (1) e clique em Próximo (2)                                                                                                    |                                                                                                    |                     |                     |                       |
| - Digite a Senha do seu e-mail UFSC (1) e clique em Próximo (2)                                                                                                    |                                                                                                    |                     |                     |                       |
| <ul> <li>Configuração do Servid</li> <li>1 -&gt; Irá mostrar seu E-r</li> <li>2 -&gt; Irá mostrar a senh</li> <li>3 -&gt; Você deverá digita</li> <li>imap.ufsc.br</li> <li>- 4 -&gt; Você deverá digita</li> <li>entrada, que é 993</li> <li>Suba a tela para ver o r</li> </ul>                           | or de Entrada:<br>nail<br>a (os caracteres não aparecem por segurança)<br>ir o endereço do servidor de entrada, que é<br>ir o número da porta utilizado pelo servidor de<br>restante das opções                |                     |                     |                       |
| <ul> <li>Alguns itens da imagen<br/>demais devem ser config</li> <li>Selecione o Tipo de Seg</li> <li>Clique em Próximo (2)</li> </ul>                                                                                                    | n abaixo já foram configurados na etapa acima, os<br>jurados conforme abaixo:<br>jurança (1) SSL/TLS                                                                                                    |                     |                     |                       |
| <ul> <li>Configuração do Servid</li> <li>1 -&gt; Você deverá digita<br/>smtp.ufsc.br</li> <li>2 -&gt; Você deverá digita<br/>saída, que é 587 (a 465 f</li> <li>3 -&gt; Você deve selecior</li> <li>4 -&gt; Você deverá marca</li> <li>5 -&gt; Como Nome de Us</li> <li>Suba a tela para ver o r</li> </ul> | or de Saída:<br>ir o endereço do servidor de saída, que é<br>foi desativada)<br>nar o Tipo de Segurança STARTTLS<br>ar a caixa de seleção Exigir Login<br>uário irá aparecer seu e-mail<br>restante das opções |                     |                     |                       |
| <ul> <li>Alguns itens da imagen<br/>demais devem ser config</li> <li>1 -&gt; Irá mostrar a senh</li> <li>2 -&gt; Clique em Próximo</li> </ul>                                                                                                    | n abaixo já foram configurados na etapa acima, os<br>jurados conforme abaixo:<br>a (os caracteres não aparecem por segurança)<br>o                                                                             |                     |                     |                       |
| - As opções abaixo dever<br>- Clique em Próximo                                                                                                    | n ser selecionadas de acordo com a sua preferência.                                                                                                    |                     |                     |                       |
| - As opções abaixo dever<br>- Clique em Próximo                                                                                                    | n ser selecionadas de acordo com a sua preferência.                                                                                                    |                     |                     |                       |
| - Pronto! Sua conta de e-<br>Android.                                                                                                    | mail da UFSC está configurado no seu dispositivo                                                                                                    |                     |                     |                       |
| Quaisquer dúvidas entre                                                                                                    | em contato via internet [1]atendimento ao usuário.                                                                                                    |                     |                     |                       |
| [1] https://otrs.setic.ufsc.                                                                                                    | .br/otrs/public.pl?Action=NewTicketWizardPublic&Servi                                                                                                    | celD=1              |                     |                       |